## HOW DO I UPLOAD MY CURRENT QUALIFICATIONS?

- 1) If you have NOT yet purchased a PSIC membership:
- → When purchasing your membership through the SnowReg platform, you will come upon a screen that asks if you want to complete your Instructor Profile now or later.
- $\rightarrow~$  Choose now and complete responses to profile questions.
- → The question *What ski instructor certification do you have?* allows you to upload a file. Please upload a copy of your existing certification.

|                                                                                      | Remove Application                      |
|--------------------------------------------------------------------------------------|-----------------------------------------|
| tions for Max Carvin                                                                 |                                         |
| Instructor Profile                                                                   | Choose Update Profile now               |
| Would you like to complete/update your PSIC Instructor<br>Profile now?               | Complete/ Update Instructor Profile now |
| What ski instructor qualifications do you have (e.g. BASI<br>Level 2, CSIA Level 1)? | ENTER TEXT                              |
|                                                                                      |                                         |
| What ski instructor certification do you have? (Please                               | Drag file here                          |

## 2) If you have ALREADY purchased a PSIC membership:

- → Login to your SnowReg account: <u>https://snowreg.com/my\_pages/memberships</u>
- → Ensure you are on the *Memberships, Licenses & Certifications* page from the left navigation
- $\rightarrow$  Click on your PSIC membership

|                                                                                                   | ENGLISH                                                                                                    | FRANÇAIS FIND 📜 🛓 SLOANE                                                  |
|---------------------------------------------------------------------------------------------------|----------------------------------------------------------------------------------------------------|---------------------------------------------------------------------------|
| Home<br>Memberships, Licences &<br>Certifications<br>Transaction History<br>User Account Settings | Memberships, Licences & Certifications Management<br>Here you'll find all of the memberships, licenses, and certifications for all the people linked to your user account. | Manage memberships, licences or<br>certifications for:<br>Sloane Downhill |
| Logout                                                                                            | Sloane Downhill - Memberships, Licences and Certifications                                                                                                    | Θ                                                                         |
|                                                                                                   | Professional Ski Instructors of Canada (PSIC) - Memberships  info@psic.pro                                                                                                 | PSIC Membership Number: 00349                                             |
|                                                                                                   | Level 1 Complimentary Member   Purchased on: November 11, 2023   Expires: May 1, 2024                                                                                      | >                                                                         |
|                                                                                                   | Click on your membership                                                                                                    |                                                                           |

→ Scroll all the way down, under the Additional Information section, EDIT your Instructor Profile

|  |                                                                                                    |                                   | <u>ځ</u> ۲                                    |                                                                             |          |  |
|--|----------------------------------------------------------------------------------------------------|-----------------------------------|-----------------------------------------------|-----------------------------------------------------------------------------|----------|--|
|  | Waivers & Agreements                                                                                                    |                                   | V Scroll all the way down                     | Scroll all the way down                                                     |          |  |
|  | PROFESSIONAL SKI INSTRUCTORS OF CANADA                                                                                      | (PSIC) - Code of Conduct COMPLETE |                                               | Completed: November 11, 2023                                                |          |  |
|  | PROFESSIONAL SKI INSTRUCTORS OF CANADA - RELEASE OF LIABILITY, WAIVER OF CLAIMS ASSUMPTION OF RISKS AND INDEMNITY AGREEMENT |                                   |                                               |                                                                             |          |  |
|  | Membership Card Details                                                                                                    |                                   | Your photo                                    | Your photo                                                                  |          |  |
|  | Download your Google<br>Pay or Apple Wallet<br>digital card                                                                 |                                   | Photo should be similar to                    | noto should be similar to a passport photo with a clear view of the licence |          |  |
|  |                                                                                                    |                                   | <ul> <li>File must be less than 20</li> </ul> | goggles or helmet)<br>MB and in JPG, GIF, or PNG format                     |          |  |
|  |                                                                                                    | SAVE TO APPLE WALLET              |                                               |                                                                             |          |  |
|  |                                                                                                    | G SAVE TO GOOGLE PAY              |                                               |                                                                             |          |  |
|  | Additional information                                                                                                    |                                   |                                               | Choose EDIT under<br>Instructor Profile                                     | −<br>↓ c |  |
|  | Instructor Profile                                                                                                    |                                   |                                               |                                                                             | Edit     |  |
|  | Q. Would you like to complete/update you                                                                                    | r PSIC Instructor Profile now?    |                                               |                                                                             |          |  |
|  |                                                                                                    |                                   |                                               |                                                                             |          |  |

- $\rightarrow$  Choose Complete Update Instructor Profile Now from dropdown
- → The question What ski instructor certification do you have? allows you to upload a file. Please upload a copy of your existing certification.

| Additional information                                                                                            | (                                       |
|----------------------------------------------------------------------------------------------------|-----------------------------------------|
| Instructor Profile                                                                                                | Choose Update Instructor Profile Now    |
| Q. Would you like to complete/update your PSIC Instructor Profile now?                                            | Complete/ Update Instructor Profile now |
| Q. What ski instructor qualifications do you have (e.g. BASI Level 2, CSIA Level 1)?                              |                                         |
| Q. What ski instructor certification do you have? (Please provide proof by uploading a file, image or screenshot) | C Drop files here Browse files          |
| Q. What trainer qualifications do you have (e.g. APSI Trainer)?                                                   |                                         |
| Q. what non-ski associations are you a part of (e.g. CASI)?                                                       |                                         |